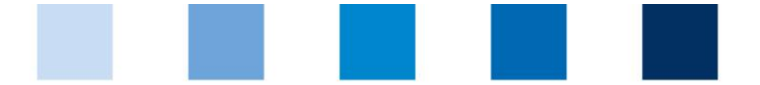

## Qualitätssicherung. Vom Landwirt bis zur Ladentheke.

## Leeren des Browser-Cache: Google Chrome

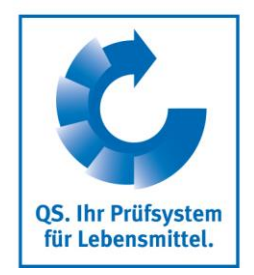

Klicken Sie auf das Menüsymbol (drei Punkte) rechts neben der Adressleiste, wählen Sie den Punkt "Weitere Tools" und anschließend "Browserdaten löschen"":

|                 |                                                  |                             |                                  | - 🗖 ×                    |
|-----------------|--------------------------------------------------|-----------------------------|----------------------------------|--------------------------|
|                 |                                                  |                             |                                  |                          |
| Qs 💻 🗰 💶        | Datenbanken 🔒 Partn                              | erbereich                   | 2                                |                          |
|                 |                                                  |                             | Neuer Tab                        | Strg + T                 |
|                 | Suche                                            |                             | Neues Fenster                    | Strg + N                 |
| entheke.        |                                                  |                             | Neues Inkognito-Fenster          | Strg + Umschalttaste + N |
|                 |                                                  |                             | Verlauf                          | •                        |
|                 |                                                  |                             | Downloads                        | Strg + J                 |
| Auditoren,      | Gesundheits- Pres                                | sse &                       | Lesezeichen                      | •                        |
| stellen, Labore | Tierärzte                                        | ationen                     | Zoomen                           | - 100 % +                |
|                 |                                                  |                             | Drucken                          | Strg + P                 |
|                 | Seite speichern unter Strg                       |                             | Streamen                         |                          |
|                 |                                                  |                             | Suchen                           | Strg + F                 |
|                 |                                                  |                             | Weitere Tools                    | ►                        |
|                 | Verknüpfung erstellen                            |                             | Bearbeiten Ausschneiden          | Kopieren Einfügen        |
|                 | Browserdaten löschen Strg + Umschalttaste + Entf |                             | Einstellungen                    |                          |
|                 | Erweiterungen                                    | Erweiterungen               |                                  | •                        |
|                 | Taskmanager                                      | nanager Umschalttaste + Esc | Beenden                          |                          |
|                 | Entwicklertools                                  | Strg + Umschalttaste + I    |                                  |                          |
|                 |                                                  |                             | Von Ihrer Organisation verwaltet |                          |

■ Wählen Sie im nachfolgenden Fenster "Gesamter Zeitraum" und setzen Sie einen Haken beim Punkt "Cache löschen". Klicken Sie zum Ausführen auf "Daten löschen":

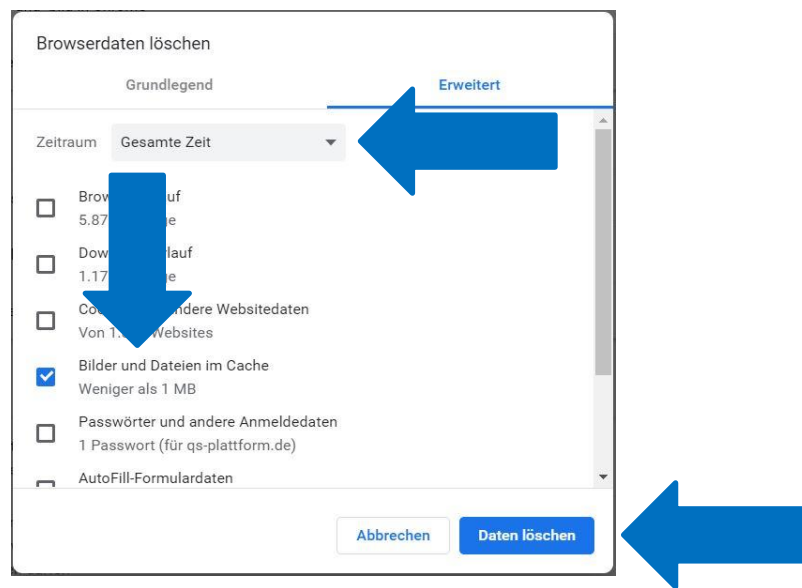